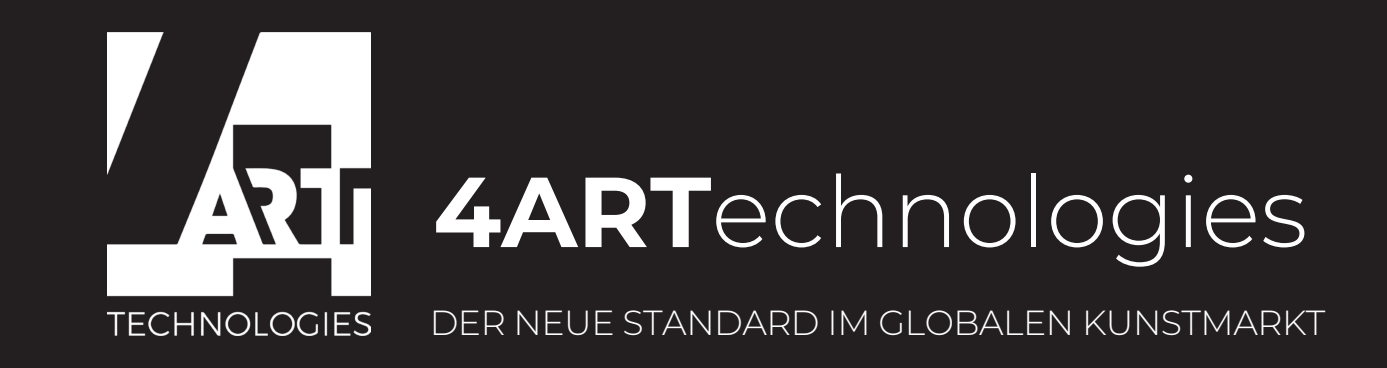

# Wechsel **4Art**coins18 zu **4Art**coins20 über das **MyEtherWallet**

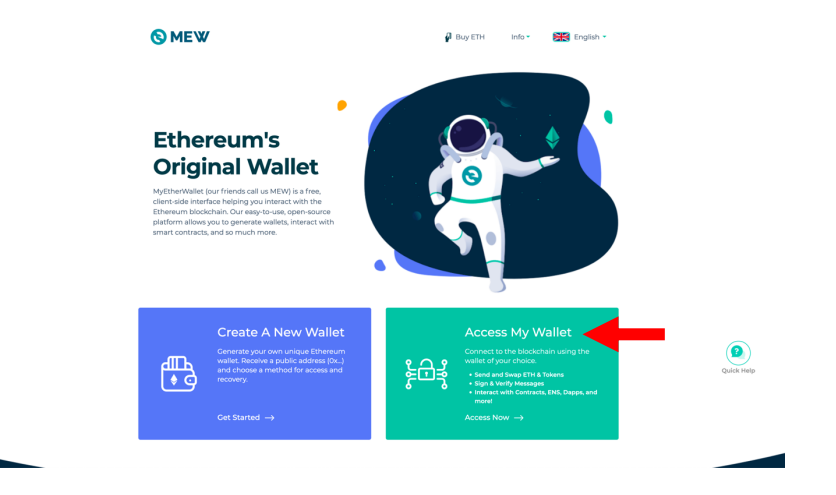

1. Öffnen Sie <u>https://www.myetherwallet.com/</u>und klicken Sie auf **"Access My Wallet**"

| <b>S</b> MEW                                                           |                                                                                                  | Buy ETH                              | Info • 🛛 🐹 English                                                             | •     |            |
|------------------------------------------------------------------------|--------------------------------------------------------------------------------------------------|--------------------------------------|--------------------------------------------------------------------------------|-------|------------|
|                                                                        | Access M<br>Do not have a wallet?                                                                | ly Wallet<br>Create A New Wallet     |                                                                                |       |            |
| MEWCONNECT<br>Vallet.unk                                               | Hardware<br>Hardware<br>Ledger wallet, FINNEY,<br>Treor, Bittlox, Socalot,<br>Keepikey, Xivaliet | MEW CX<br>- OR -<br>MetaMask; Dapper | Software<br>Keystore file, Private key,<br>Minemonic phrase<br>Not recommended |       |            |
|                                                                        |                                                                                                  |                                      |                                                                                |       | Quick Help |
| FAQs<br>Here not found the question that you are looking for? See More |                                                                                                  |                                      | 🏠 Customer Su                                                                  | pport | Tutorial   |
| What is MEW wallet?                                                    |                                                                                                  |                                      |                                                                                | +     |            |

2. Loggen Sie sich mit Ihrer bevorzugten Loginmethode ein

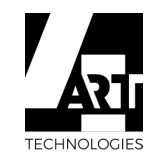

| <b>⊗</b> MEW                                 |                                                                       | 🖨 Buy ETH Info •                  | Transaction History 🔛 English -                           | ¢ 😫~             |
|----------------------------------------------|-----------------------------------------------------------------------|-----------------------------------|-----------------------------------------------------------|------------------|
| <ul> <li>Dashboard</li> <li>Send </li> </ul> | Address<br>Over2701201005886534-47220a-4-CF32586594<br>19860<br>R @ @ | Balance<br>0.140087092 ETH<br>⊕ ≓ | Network<br>mystherwallet.com(ETH)<br>Last blocka 1:027794 |                  |
| ∭ Swap                                       | Interact with Contract                                                |                                   | Tokens 🔁                                                  | + Custom Tokiens |
| ●●<br>●● Dapps                               | Contract Address                                                      | Select an item                    | Q Search                                                  |                  |
| (/) Contract ^                               | Enter Contract Address                                                |                                   |                                                           | 10               |
| Interact with Contract Deploy Contract       | ABI/JSON Interface                                                    | Clear Copy                        | BTCD     DOX                                              | 0                |
| 🟳 Message 🗸 🗸                                |                                                                       |                                   | G SFXY                                                    | 0                |
|                                              |                                                                       |                                   | SFFC ¥                                                    | 0                |
|                                              |                                                                       |                                   | Follow us on Twitter                                      | Quick Hoto       |
|                                              | Cont                                                                  | tinue                             |                                                           |                  |
|                                              | Clea                                                                  | ar All                            | MEW wallet and<br>Officially Released                     |                  |

3. Sobald Sie in Ihrem Account eingeloggt sind klicken Sie auf **"Contract"** und auf **"Interact with Contract"** 

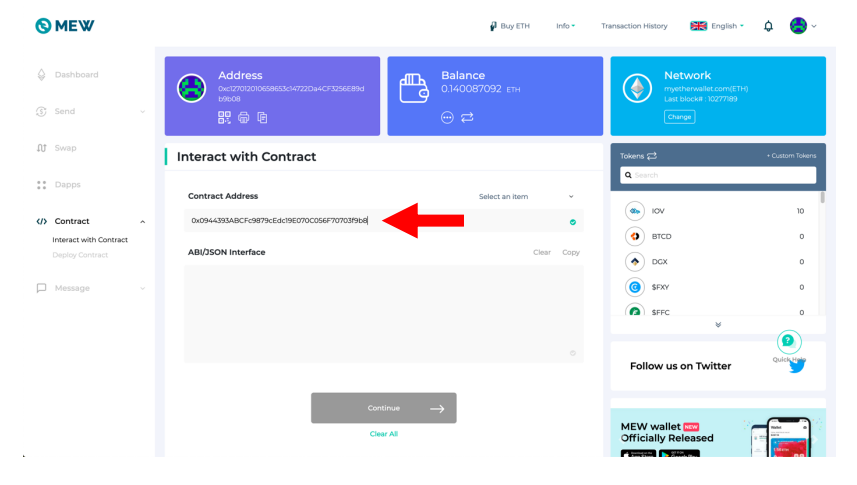

5. Fügen Sie die kopierte alte 4Artcoin18 Contract Adress (0x0944393ABCFc9879cEdc19E070C056F70703f9b8) in das Feld "Contract Adress" ein

| Etherscan                                                                                                    |                                                    | All Filters v Searc<br>Home Blockchair | h by Address / Txn Hash / Block / Token / Ens<br>- Tokens - Resources - More | ⊂<br>- ⊖Sign In 👌     |
|----------------------------------------------------------------------------------------------------|----------------------------------------------------|----------------------------------------|------------------------------------------------------------------------------|-----------------------|
| Contract 0x0944393ABCFc9879cEd                                                                                     | Copy address to dipboard                           |                                        | Buy + Exchange + Marketp                                                     | ace + Crypto Credit + |
| Sponsored: 👷 Boost your luck with up to 40 ETH                                                                     | bonus. Get fast payouts in BTC, ETH, and more. Fai | rspin.lo                               |                                                                              |                       |
| Contract Overview                                                                                                  |                                                    | More Info                              |                                                                              | <b>×</b> • 1          |
| Balance: 156,49198474                                                                                              | 0785910342 Ether                                   | () My Name Tag:                        | Not Available, login to update                                               |                       |
| Ether Value: \$36,727.10 (8 5                                                                                      | 224.69/ETH                                         | Contract Creator:                      | 0x68ed6895e2bd62 at bon 0xed95a2173                                          | a5923                 |
| Token: \$0.64                                                                                                    | * 0                                                | Token Tracker:                         | 4ArtCoin (4Art)                                                              |                       |
| Contract Source Code Verified (Exact Match)     Contract Name: FourArt                                             |                                                    | Optimization Enabled:                  | No with 200 runs                                                             | •                     |
| Compiler Version v0.4.24+comm                                                                                      | il.e6710147                                        | Other Settings:                        | default evm/Version                                                          |                       |
| Contract Source Code (Solidity)                                                                                    |                                                    |                                        | Outline -                                                                    | Aure Options - D      |
| 1 · /**<br>5 · /**<br>6 · /**<br>6 · /**<br>6 · /**<br>7 · /**<br>7 · /**<br>8 · /**<br>9 progra solidity *0.4.24; | Etherscan.io on 2018-06-25                         |                                        |                                                                              | I                     |

#### 4. Gehen Sie auf

https://etherscan.io/address/0x0944393abcfc9879cedc19e070c0 56f70703f9b8#code und kopieren Sie die alte **4Artcoin18 Contract Adress** 

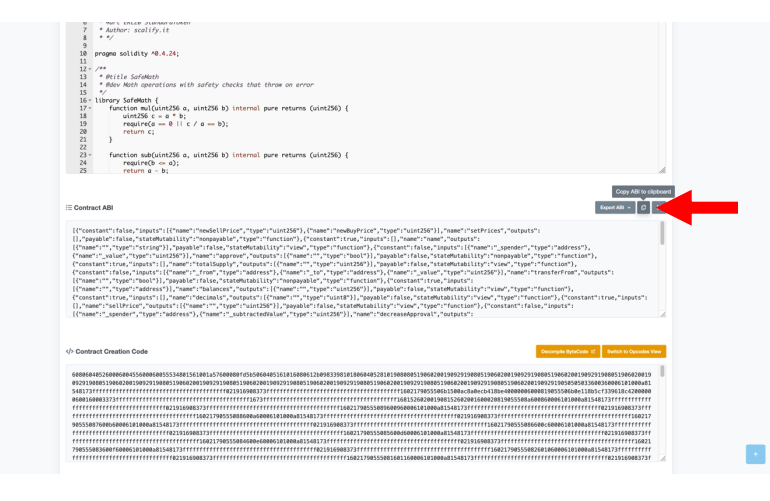

#### 6. Gehen Sie auf

javascript;;

https://etherscan.io/address/0x0944393abcfc9879cedc19e070c0 56f70703f9b8#code

Klicken Sie auf **"Contract"** und **scrollen** Sie **bis "Contract ABI"** herunter und kopieren Sie den **"Contract ABI Code"** 

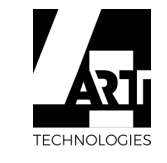

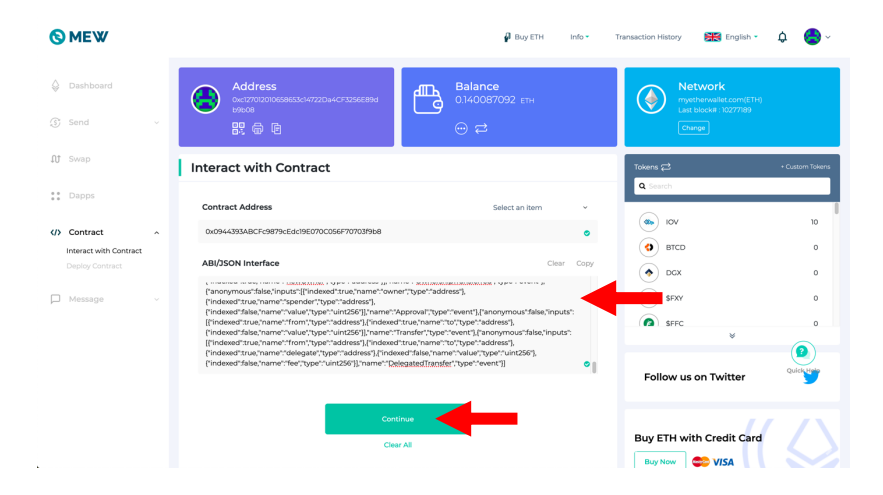

7. Fügen Sie den kopierten "Contract ABI Code" in das Feld "ABI/JSON Interface" ein und klicken dann auf "Continue"

| Ethersean<br>En 524 85 (4598)<br>Contract 0xFF44b571980877A99516386c5498d3a11                       | Copy address to clipboard           | All Filters v Search<br>Home Blockchain | n by Address / Ton Hash / Block / Token / En<br>• Tokens • Resources • Mon<br>Buy • Exchange • Marke | Q                 |
|----------------------------------------------------------------------------------------------------|-------------------------------------|-----------------------------------------|----------------------------------------------------------------------------------------------------|-------------------|
| Feature Tip: Add private address tag to any address under My Ne     Contract Overview               | me Tag I 💞                          | More Info                               |                                                                                                    | X ¥ I             |
| Balance: 0 Ether<br>Ether Value: \$0.00                                                             |                                     | ② My Name Tag:<br>Contract Creator:     | Not Available, login to update<br>Dxa53ebx3038599e at ten 0x0312e6et                                 | ¢221c             |
| Token: \$0.00                                                                                       | v [3]                               | Token Tracker:                          | () 4ArtCoin (4Art)                                                                                   |                   |
| Transactions Internal Txns Erc20 Token Txns Con                                                     | tract <sup>©</sup> Events Analytics | Comments                                |                                                                                                    |                   |
| Code Read Contract With Contract Contract Source Code Verified (Exact Match) Contract Name: FourArt |                                     | Optimization Enabled:                   | No with 200 runs                                                                                     | <b>A</b>          |
| Compiler Version v0.5.17+commit.d19bba13                                                            |                                     | Other Settings:                         | default evmVersion, None Scense                                                                      |                   |
| Contract Source Code (Sold))                                                                        | on 2020-06-12<br>Dt throw on error  |                                         | Querra -                                                                                             | Now Options - 🖉 🗄 |

9. Gehen Sie auf

https://etherscan.io/address/0xff44b5719f0b77a9951636fc5e69d3 alfc9e7d73#code und kopieren Sie die neue **4Artcoin20 Contract Adress** 

| <b>NEW</b>                                    | p.                                                                                                    | Buy ETH Info = Tr | ansaction History 🛛 🗮 English 🔹                                        | ¢ 😂 ~           |
|-----------------------------------------------|----------------------------------------------------------------------------------------------------|-------------------|------------------------------------------------------------------------|-----------------|
| <ul> <li>Dashboard</li> <li>Send ~</li> </ul> | Address         Balance           Dec/20000088863d.47220auGCT2896888         0.140087092           PROB         管         ・・・・・・・・・・・・・・・・・・・・・・・・・・・・・・・・・・・・ | ЕТН               | Network<br>mysterwallet.com(ETH)<br>Last blockill : 10277199<br>Change |                 |
| រា្ញ Swap                                     | Interact with Contract                                                                                                    |                   | Tokens 😅                                                               | + Custom Tokens |
| ** Dapps                                      | Read / Write Contract                                                                                                    |                   | Q Search                                                               |                 |
| (/) Contract ^                                | Contract Address: 0x0944393ABCFc9879cEdc19E070C056F70703f9b8                                                                                                   | Select an item ^  |                                                                        | 10<br>0         |
| Deploy Contract                               |                                                                                                    | approve           | a a a a a a a a a a a a a a a a a a a                                  | o               |
| D Message v                                   | Back                                                                                                    | decreaseApproval  | G SEXY                                                                 | 0               |
|                                               | Citer Al                                                                                                    |                   | ↓ SFFC ¥                                                               |                 |
|                                               |                                                                                                    |                   | Follow us on Twitter                                                   | Quick Holo      |
|                                               |                                                                                                    |                   | Buy ETH with Credit Card                                               |                 |

8. Nun klicken Sie auf **"Select an item"** und geben in dem Suchfeld **"approve"** ein und klicken dann auf **"approve"** 

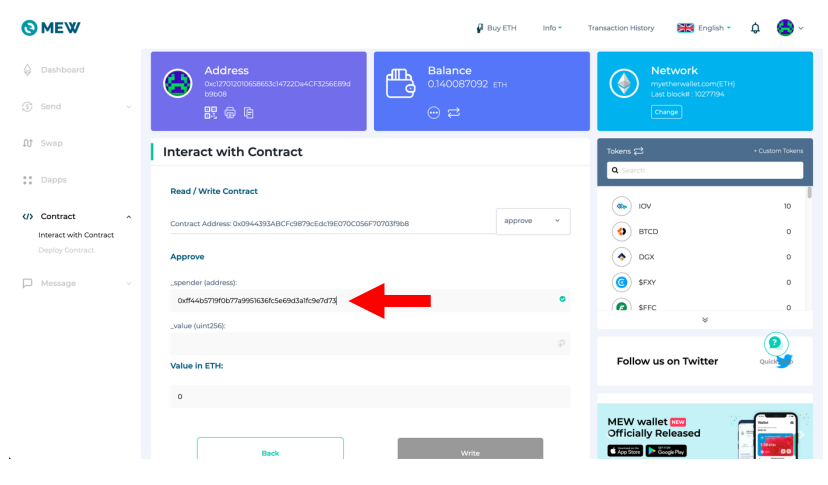

10. Fügen Sie die kopierte neue 4Artcoin20 Contract Adress (0xff44b5719f0b77a9951636fc5e69d3a1fc9e7d73) in das Feld "\_spender (address)" ein

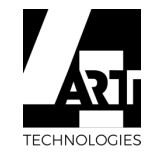

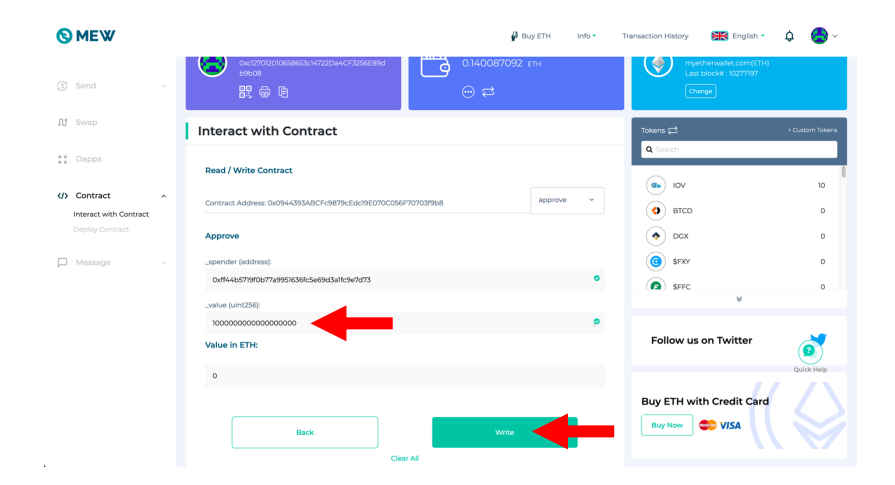

11. Jetzt geben Sie bei **"\_value (unit256)"** die Anzahl der von Ihnen gewünschten alten **4Artcoins18** ein z.B. "1" und nach der Anzahl Ihrer Coins **18 Nullen (**000000000000000000) und klicken dann auf **"Write"** 

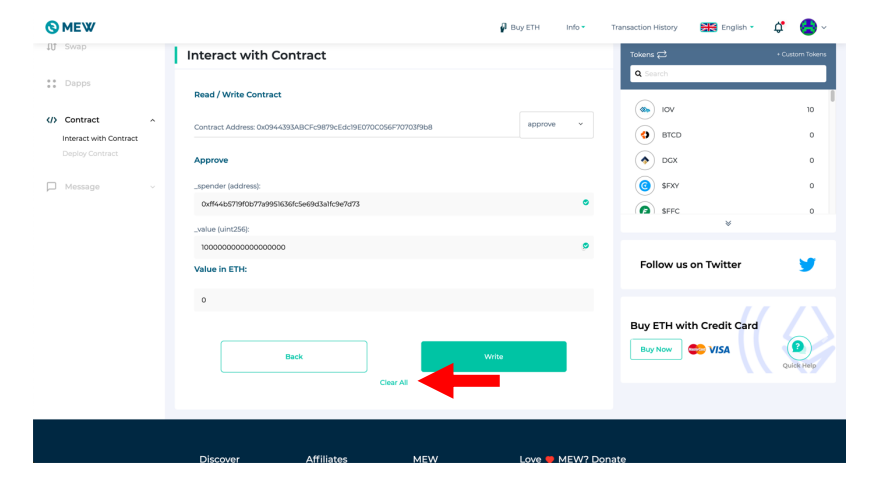

13. Um die alten **4Artcoins18** in die neuen **4Artcoins20** zu **convertieren** klicken Sie auf **"Clear All"** 

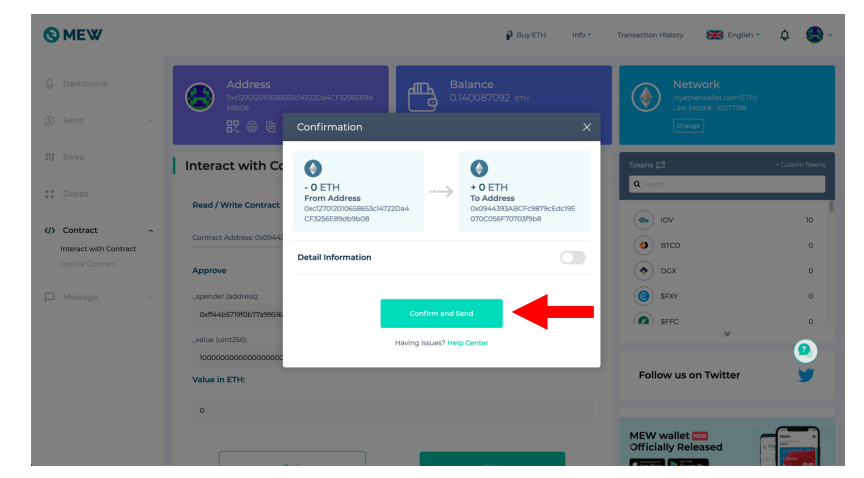

12. Dann klicken Sie auf "Confirm and Send"

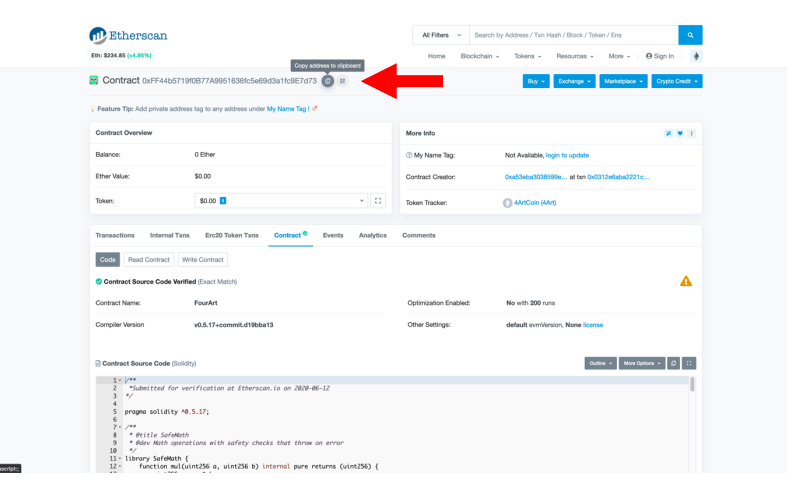

## 14. Gehen Sie auf

https://etherscan.io/address/0xff44b5719f0b77a9951636fc5e69d3 alfc9e7d73#code und kopieren Sie die neue **4ART**coin20 **Contract Adress** 

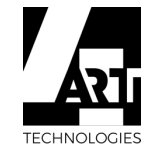

| <b>O</b> MEW                                 |                                                                      | 🖗 Buy ETH                         | Info • Transact | tion History 🔠 English •                                              | ~ 😓 🧖           |
|----------------------------------------------|----------------------------------------------------------------------|-----------------------------------|-----------------|-----------------------------------------------------------------------|-----------------|
| <ul> <li>Dashboard</li> <li>Send </li> </ul> | Address<br>Dec1770101055865314/7721Du4-CF33566894<br>UPECB<br>BC @ E | Balance<br>0.140087092 етн<br>⊕ ≓ | (               | Network<br>myetherwallet.com(ETH)<br>Last block# : 10277203<br>Change |                 |
| រា្យ Swap                                    | Interact with Contract                                               |                                   | То              | kens 🛱                                                                | + Custom Tokens |
| •• Dapps                                     | Contract Address                                                     | Select an item                    | ,               | Search                                                                |                 |
| (/) Contract                                 | 0xff44b5719f0b77a9951636fc5e69d3a1fc9e7d73                           |                                   | •               | • Iov                                                                 | 10              |
| Interact with Contract<br>Deploy Contract    | ABI/JSON Interface                                                   | Clear                             | Copy            | BTCD  DGX                                                             | 0               |
| 🟳 Message 🗸 🗸                                |                                                                      |                                   |                 | SEXY                                                                  | 0               |
|                                              |                                                                      |                                   |                 | SFFC V                                                                | 0               |
|                                              | _                                                                    |                                   |                 | Follow us on Twitter                                                  | Quick           |
|                                              | Con                                                                  | tinue $\rightarrow$               |                 |                                                                       |                 |
|                                              | Cie                                                                  | ar All                            | MO              | EW wallet www<br>fficially Released                                   |                 |

15. Fügen Sie die kopierte neue 4Artcoin20 Contract Adress (0xff44b5719f0b77a9951636fc5e69d3a1fc9e7d73) in das Feld "Contract Adress" ein

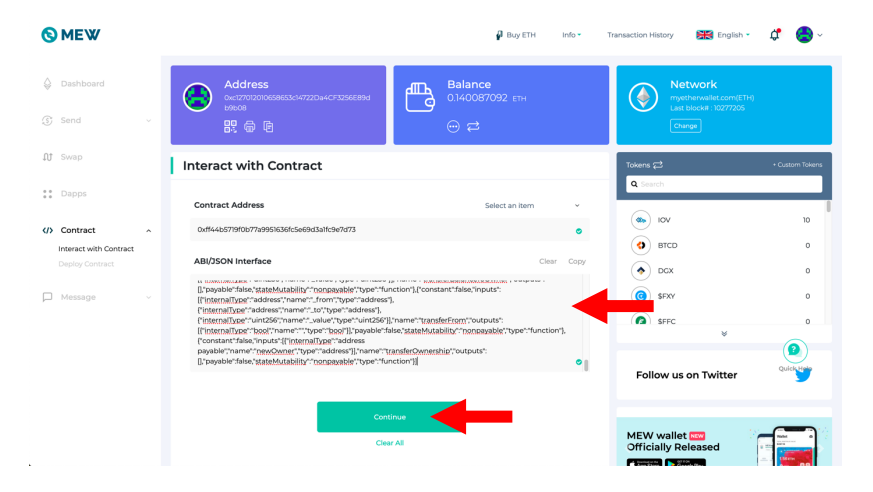

17. Fügen Sie den kopierten "Contract ABI Code" in das Feld "ABI/JSON Interface" ein und klicken dann auf "Continue"

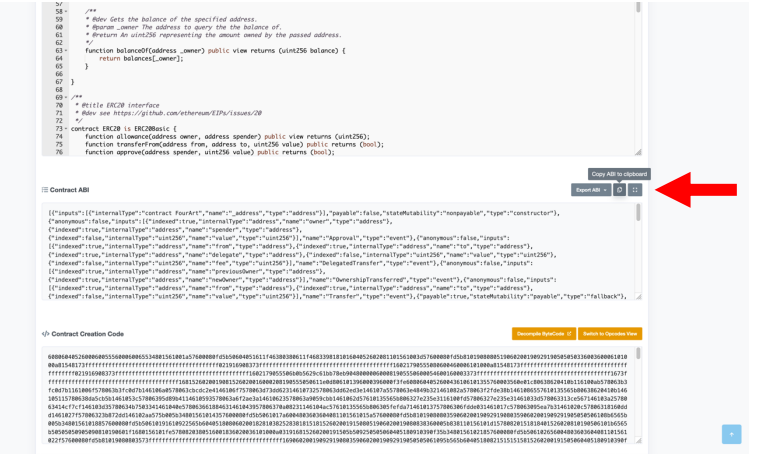

### 16. Gehen Sie auf

iavascript::

https://etherscan.io/address/0xff44b5719f0b77a9951636fc5e69d3 alfc9e7d73#code

Klicken Sie auf **"Contract"** und **scrollen** Sie **bis "Contract ABI"** herunter und kopieren Sie den "**Contract ABI Code**"

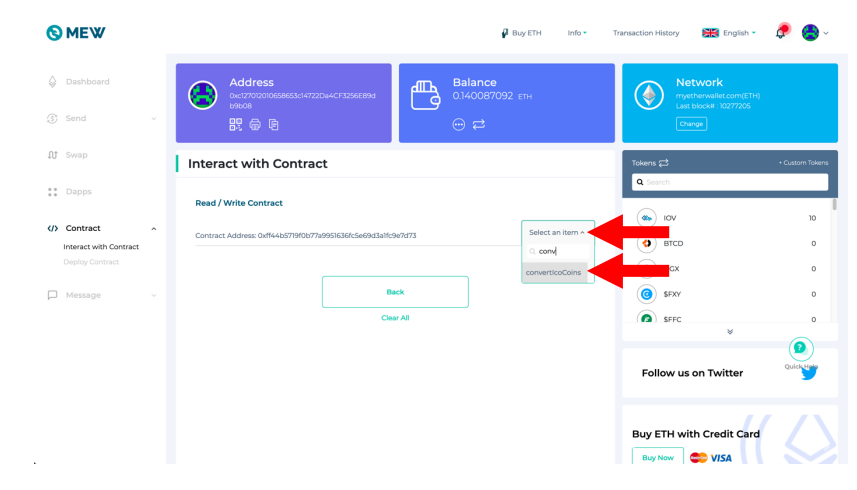

18. Nun klicken Sie auf **"Select an item"** und geben in dem Suchfeld **"convertIcoCoins"** ein und klicken dann auf **"convertIcoCoins"** 

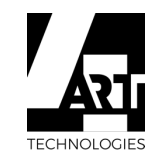

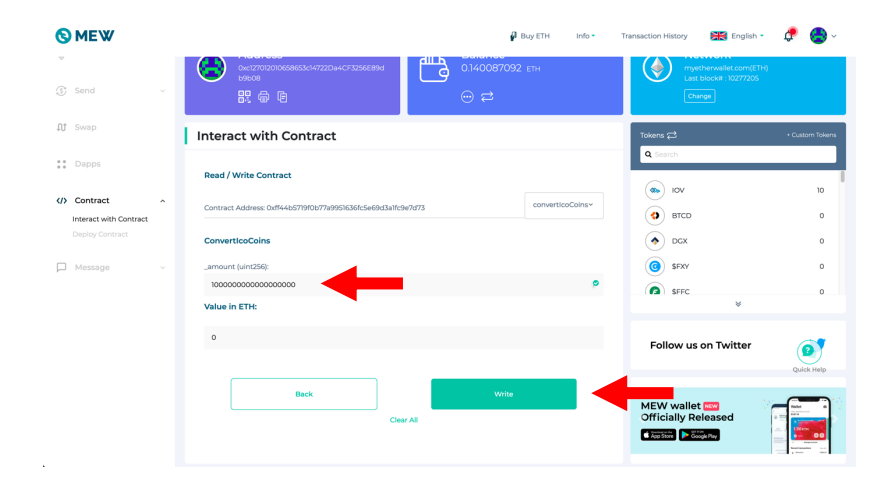

19. Jetzt geben Sie bei **"\_amount (unit256)"** die Anzahl der von Ihnen gewünschten neuen **4Artcoins20** ein z.B. "1" und nach der Anzahl Ihrer Coins **18 Nullen (**00000000000000000**)** und klicken dann auf **"Write"** 

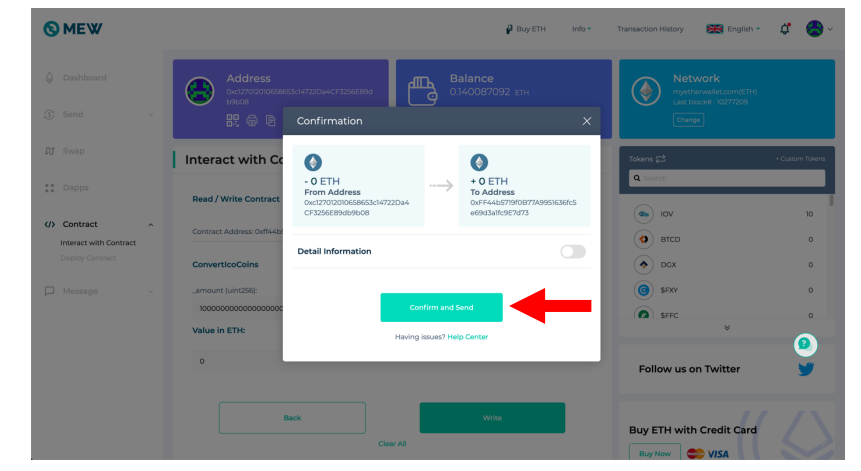

20. Dann klicken Sie auf "Confirm and Send"

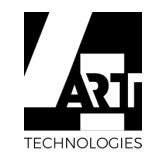